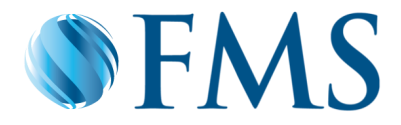

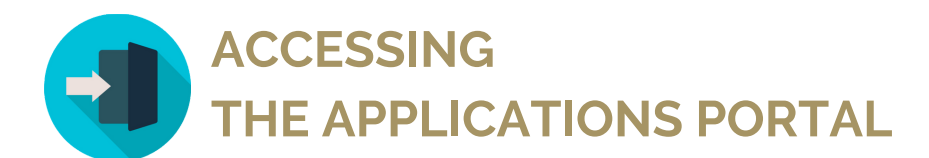

## Setting your password / expired passwords

1

To reset your password please access the Applications Portal Page at https://apps.firstms.com and click the Forgot / Change password button

| S FMS Applications |                           |
|--------------------|---------------------------|
| ٤                  | username/email            |
| Ð                  | your password             |
|                    | Forgot / Change password? |
|                    | LOG IN >                  |

2

Type your email address and click the **Send Email** button. You will be sent an email to reset your password

| • • FMS                                                                            | S FMS Applications                                      |  |  |  |
|------------------------------------------------------------------------------------|---------------------------------------------------------|--|--|--|
| Reset your password                                                                | WE'VE JUST SENT YOU AN EMAIL TO RESET YOUR<br>PASSWORD. |  |  |  |
| Please enter your email address. We will send you an email to reset your password. | L username/email                                        |  |  |  |
| I vours@example.com                                                                | 🗄 your password                                         |  |  |  |
|                                                                                    | Forgot / Change password?                               |  |  |  |
| SEND EMAIL >                                                                       | LOG IN >                                                |  |  |  |

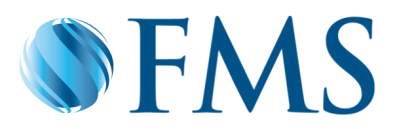

| R | Y |
|---|---|
|   |   |
|   |   |

Upon the receipt of the **Password Reset** email, please confirm the password change request by clicking on the **Click Here** button

| Password Reset 🔉 🖿                                                                                                    |                                   |   | ē | Ø |
|----------------------------------------------------------------------------------------------------|-----------------------------------|---|---|---|
| First Mortgage Services <auth@au.firstms.com><br/>to me +</auth@au.firstms.com>                                                         | 12:18 PM (4 minutes ago)          | ☆ | * | : |
| <b>S</b> FMS                                                                                                    |                                   |   |   |   |
| Password Change Reque                                                                                                    | est                               |   |   |   |
| You have submitted a password change request                                                                                            |                                   |   |   |   |
| If it wasn't you please disregard this email and make sure you can still lo<br>was you, then confirm the password change <u>click</u> . | igin to your account. If it here. |   |   |   |
| First Mortgage Services Pty Ltd                                                                                                    |                                   |   |   |   |
| lif you did not make this request, please contact us b                                                                                  | 979                               |   |   |   |

You will be prompted to change your password

5

4

To comply with the password policy, your password must contain at least 10 characters in length and **at least 3 of the following 4 types of characters:** uppercase, lowercase, special characters and a number (e.g. November1)

| At le<br>Cont<br>type<br>Lowe<br>Uppe<br>Num<br>Spec | ast 10 characters in length<br>tain at least 3 of the following 4<br>s of characters:<br>er case letters (a-z)<br>er case letters (A-Z)<br>ubers (i.e. 0-9)<br>cial characters (e.g. !@#\$%^&*) |
|------------------------------------------------------|----------------------------------------------------------------------------------------------------|
| æ                                                    |                                                                                                    |
| Ð                                                    | confirm your new password                                                                                                    |
|                                                      |                                                                                                    |
|                                                      | $\overline{\bigcirc}$                                                                                                    |

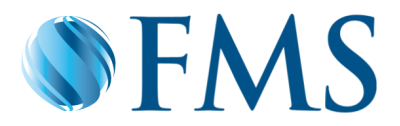

## Logging in to the Applications Portal

1

Please access the Applications Portal at **https://apps.firstms.com** and type in your email address as your username and your password

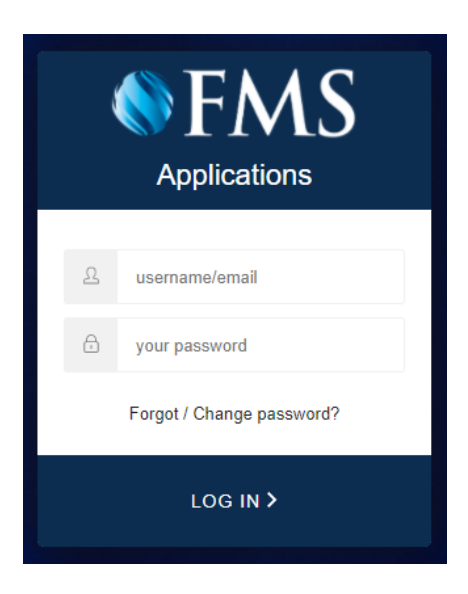

2

The Applications Portal page will be displayed and you will be able to access **docuPREP** and **MyPortView** 

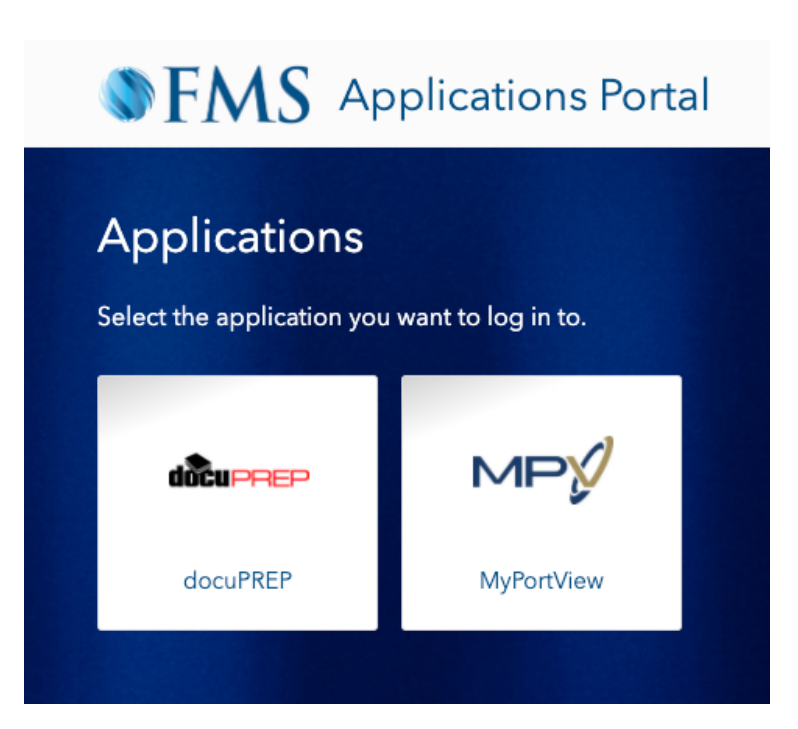